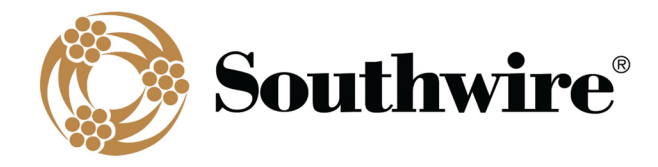

## **SWRate Installation Instructions**

1. After downloading the SWRate installer, double-click the "SWRate\_install.msi" file to begin installing SWRate software.

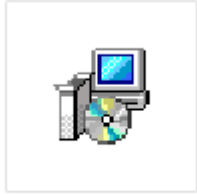

SWRate\_install.msi

2. Click Next on the Welcome to the SWRate Setup Wizard screen.

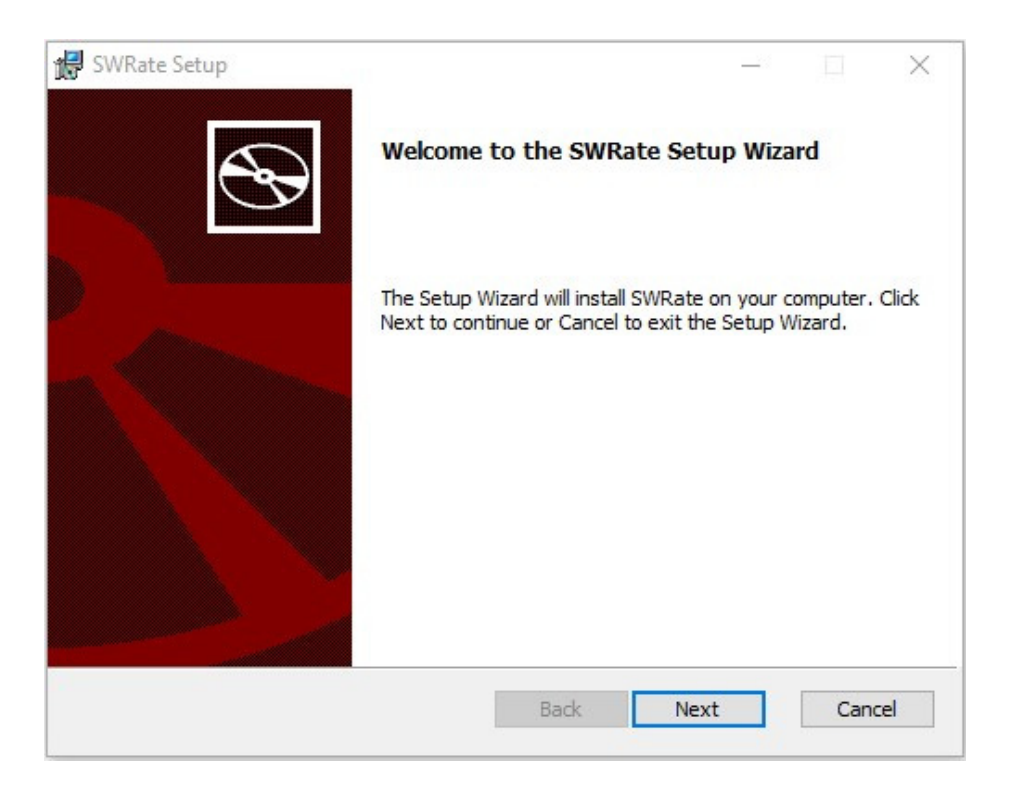

- 3. By default, the SWRate program will be installed under the "C:\Program Files (x86)\Southwire\SWRate" folder.
- 4. Click Finish.

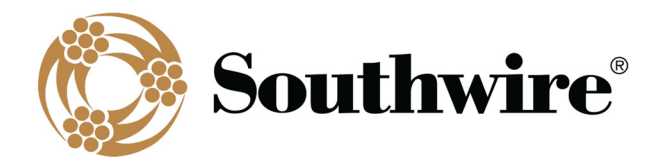

| 🕷 SWRate Setup | - 🗆 X                                             |
|----------------|---------------------------------------------------|
| Ð              | Completed the SWRate Setup Wizard                 |
|                | Click the Finish button to exit the Setup Wizard. |
|                |                                                   |
|                | Back <b>Finish</b> Cancel                         |

5. To launch the SWRate program, either double-click the Desktop shortcut or search "SWRate" in the Start menu.

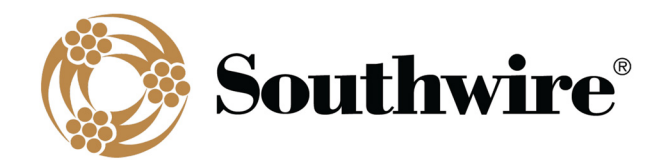

## **SWRate Pro Licensing**

If you have purchased SWRate Pro software, you will need to enter a valid product key to activate the full version of the software with **Advanced** features. To do so, click **Upgrade to Pro** at the top of the SWRate **Main Menu** screen after opening the program (Contact <u>OHT@southwire.com</u> for a product key).

1. In the Southwire Licensing screen, enter your Product Key in the space provided.

| Southwire Licensing |                       |
|---------------------|-----------------------|
| License Acquisition | License Information   |
| Product Key         | Status                |
| YOUR_PRODUCT_KEY    | Unlicensed            |
| License Source      | Expiration            |
| Internet            | N/A                   |
| Use Proxy Service   | Machine Identifier    |
| O Email             | :87:675319;23289;9753 |
| Checkout            | Modules               |
|                     | Close                 |

- 2. By default, the **License Source** will be set to *Internet*. If you do not have a valid internet connection, you may choose the *Email* option.
  - a) If you choose *Internet* and **DO NOT** use a proxy service, proceed to Step 3 below.
  - b) If you choose *Internet* and need to use a proxy service, check the box beside **Use Proxy Service** and click <u>Configure Proxy Service</u>.

Next, enter your proxy server address and click **Accept**. Finally, proceed to Step 3 below.

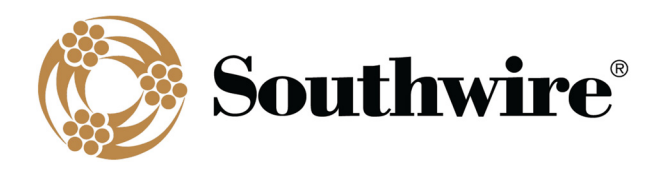

| Southwire Li                                          | icensing                          |                       |  |  |
|-------------------------------------------------------|-----------------------------------|-----------------------|--|--|
| License Acquisition                                   |                                   | License Information   |  |  |
| Product Key                                           |                                   | Status                |  |  |
| YOUR_PRODUCT_KEY                                      |                                   | Unlicensed            |  |  |
| License Source                                        |                                   | Expiration            |  |  |
| Internet                                              |                                   | N/A                   |  |  |
| Use Proxy Service<br>Configure Proxy Service<br>Email |                                   | Machine Identifier    |  |  |
|                                                       |                                   | :87:675319;23289;9753 |  |  |
|                                                       | Checkout                          | Modules               |  |  |
|                                                       | Proxy Settings                    |                       |  |  |
|                                                       | Address                           |                       |  |  |
|                                                       | http://www.your-proxy-server-addr | ess.com/              |  |  |
|                                                       |                                   |                       |  |  |
|                                                       |                                   | Accept Cancel         |  |  |
|                                                       |                                   |                       |  |  |
|                                                       |                                   | Close                 |  |  |
|                                                       |                                   |                       |  |  |
|                                                       |                                   |                       |  |  |

- c) If you choose *Email*, you will need to request a license file.
  - i. Click the **Request** button.
  - ii. You will be prompted to select a folder under which to save the license request file (Ex: filename "LicenseRequest.YYYY-MM-DD.xml" will be generated).
  - iii. Click **OK**.
  - iv. A window will appear with instructions on where to email the previously generated license request file.

| Request a License                                                                                                    |                                                           |
|----------------------------------------------------------------------------------------------------|-----------------------------------------------------------|
| To obtain your license:                                                                                                    |                                                           |
| <ol> <li>Email the request file located at C:\Users\pearsond<br/>\LicenseRequest.2020-10-12.xml to licensing@idsen</li> <li>You should receive a license file within 2 business<br/>you receive it, load the application and use the Proce<br/>apply it to your software.</li> </ol> | d\Desktop<br>gineering.com.<br>days. Once<br>ss button to |
| 1                                                                                                    | ОК                                                        |

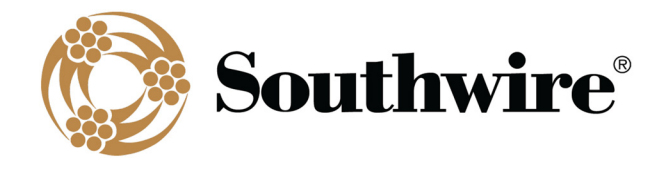

v. When you receive the license file from Southwire, reopen the program and click Upgrade to Pro at the top of the Main Menu screen. Within the Southwire Licensing screen, again click Email under License Source, then click the Process button to apply the license file. You will need to navigate to the folder where the license file is located (Ex: "test\_license.lic") and click Open. If successful, proceed to Step 4.

| Open                           | a a Carat Davalada        |
|--------------------------------|---------------------------|
| → ↑ ↑ ↓ This PC → Downloads    | Search Downloads          |
| Organize 🔻 New folder          |                           |
| ↑ Name                         | Date modified Type        |
| Desktop * Last week (1)        |                           |
| Uownloads 🖈 🗎 test_license.lic | 10/1/2020 8:55 AM License |
| DWP 🖈                          |                           |
| - OHT Dept 🖈                   |                           |
| Standards Co 🖈                 |                           |
| Spreadsheet / 🖈                |                           |
| Syncplicity (T 🖈 🗸 K           |                           |
| File name:                     | ✓ License File (*.lic) ✓  |
|                                | Open Cancel               |

- 3. Click the **Checkout** button.
- 4. Once a license is successfully checked out, the *Status* section of License Information will be updated to say **Licensed** and will be visibly green.

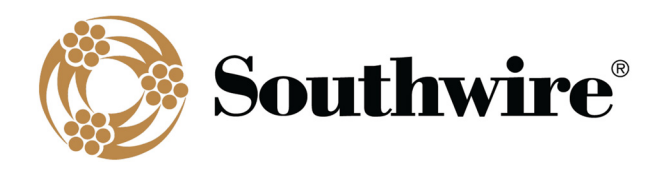

| Southwire Licensing                |                       |
|------------------------------------|-----------------------|
| License Acquisition                | License Information   |
| Product Key                        | Status                |
| YOUR_PRODUCT_KEY                   | Licensed              |
| License Source                     | Expiration            |
| <ul> <li>Internet</li> </ul>       | NEVER                 |
| Use Proxy Service                  | Machine Identifier    |
| Configure Proxy Service<br>O Email | :87:675319;23289;9753 |
| Checkout                           | Modules               |
|                                    | Close                 |

- 5. Click Close.
- 6. You will be prompted with the SWRate End User License Agreement (EULA) and will need to click **Accept** or **Decline**.

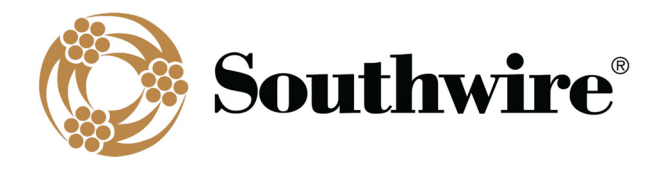

| Southwire License Agreement                                                                                                    |   |
|----------------------------------------------------------------------------------------------------|---|
| License Terms                                                                                                    |   |
| SWRate_EULA.rtf                                                                                                    |   |
| Licensed Program End User License Agreement                                                                                                    | ^ |
| IMPORTANT: THIS LICENSED PROGRAM END USER LICENSE AGREEMENT IS A LEGAL AGREEMENT BETWEEN THE LICENSEE AND SOUTHWIRE. READ IT CAREFULLY BEFORE COMPLETING THE INSTALLATION PROCESS AND USING THE LICENSED PROGRAM. IT PROVIDES A LICENSE TO USE THE LICENSED PROGRAM AND CONTAINS WARRANTY INFORMATION AND LIABILITY DISCLAIMERS. BY INSTALLING AND USING THE LICENSED PROGRAM, ICENSEE IS CONFIRMING TO SOUTHWIRE ACCEPTANCE OF THE LICENSED PROGRAM, IT THE TERMS OF THIS AGREEMENT. IF LICENSEE DOES NOT AGREE TO BE BOUND BY THESE TERMS, THEN SELECT THE "CANCEL" BUTTON TO NEGATE THE LICENSED PROGRAM. INSTALL. LICENSEE MAY THEN CONTACT SOUTHWIRE FOR A FULL REFUND OF THE PURCHASE PRICE LICENSEE PAID FOR THE LICENSED PROGRAM. |   |
| Definitions                                                                                                    |   |
| (a) "Southwire" means Southwire Company, LLC and its suppliers and licensors, if any.                                                                                                    |   |
| (b) "Agreement" means, collectively, this SAG10 and/or SWRate Pro End User License Agreement and Maintenance Agreement.                                                                                                    |   |
| (c) "Documentation" means the user's manual and/or other documentation or media made available to Licensee along with the<br>Licensed Program, whether in tangible or electronic form.                                                                                                    |   |
| (d) "Licensed Program" means the Southwire licensed program purchased pursuant to this EULA and application, including<br>Documentation, together with the Updates specified by this Agreement to be supplied as part of Maintenance under this<br>Agreement.                                                                                                    |   |
| (e) "Maintenance" means, collectively, the services to be provided by Southwire as stated in the Maintenance Agreement.                                                                                                    |   |
| (f) "Licensee" means a Person that has been granted a license to use the Licensed Program pursuant to the terms of this Agreement.                                                                                                    | ~ |
| Accept Decline                                                                                                    |   |

7. Upon acceptance of the EULA, the program will reload, and you will be able to use the SWRate Pro program.

| SWRate Pro: OH Conductor Ratings Calcul                               | ator v1.0.0 |                                             |                                                           |                                                           |                          | - 🗆 X                    |
|-----------------------------------------------------------------------|-------------|---------------------------------------------|-----------------------------------------------------------|-----------------------------------------------------------|--------------------------|--------------------------|
| File Help                                                             |             |                                             |                                                           |                                                           |                          |                          |
| Type: V                                                               | Name:       |                                             |                                                           | ✓ Size:                                                   | ]                        |                          |
| Conductor Information<br>Material: 1350-H19 Al 61.2%<br>Strand Count: | ~           | Surface<br>Black<br>Non-Spec<br>New<br>Gray | Construction<br>Single<br>Duplex<br>Triplex<br>Quadruplex | Local Conditions<br>Ambient: 40°C<br>Wind Speed: 2.0 ft/s | Condition                | <u>Settings</u><br>Reset |
| Strand Diameter: in Stranding Factor:ASTM                             |             | Average <u>Thermal Coeffs</u>               | Ins. Thickness                                            | Wind Angle: 90 °<br>Sun: Auto W/ft <sup>2</sup>           | Restore<br>Default       | Save As<br>Default       |
| Outer Diameter: in Compression: None                                  | ~           | Absorptivity: 0.5<br>Emissivity: 0.5        | Neutral Diameter                                          | Solar Day: Jun v 10 v<br>Local Time: 12:00 v              | Loss of St<br>Temp: °C   | Remaining                |
| Strand Lay: N/A in                                                    |             | Spec Sheet I                                | nformation                                                | *24:00 - Midnight, 12:00 - Noon                           | Time: hr                 | Strength                 |
| *Enter Strand Lay if single-layer ACSR                                |             | Strength:                                   | ~                                                         | Location Conditions                                       | Steady-State             | Transient                |
| Core Information<br>Material: Coated Steel                            | ~           | RBS:                                        | lb<br>lb/Mft                                              | Frequency: 60 V Hz<br>Atmosphere: Clear V                 | Conductor<br>Temperature | Conductor<br>Temperature |
| Strand Count: in                                                      |             | Low Temperatu                               | re AC Resistance                                          | Altitude: 0 ft<br>N. Latitude: 30 °                       | Current<br>Rating        | Current<br>Rating        |
| Stranding Factor: ASTM Core Diameter: in                              |             | Resistance:<br>*Used in transient calcul    | Ω/mi<br>lation only                                       | Line Azimuth: 0 •                                         | Advan                    | eced<br>Batch            |
| Trapwire Information                                                  | _           | High Temperatu                              | re AC Resistance<br>℃                                     | Output Selections<br>Resis. Units: Ω/mi                   | Ampacity                 | Ampacity                 |
| Layers: V Type:                                                       | ~           | Resistance:                                 | Ω/mi<br>lation only                                       | Temperatures: Std 100°C V                                 | Create<br>Spreadsheet    | Bundle<br>Calculation    |